## How to change a node from using Internal Geophone to External Geophone using the QC Tool

-External Geophone must be added to Geophone types in iX1 software

-Sync Datastore file from iX1 software to QC Tool

-Open QC Tool app on android and load Project

-Tap on three dots on top left corner and tap on settings

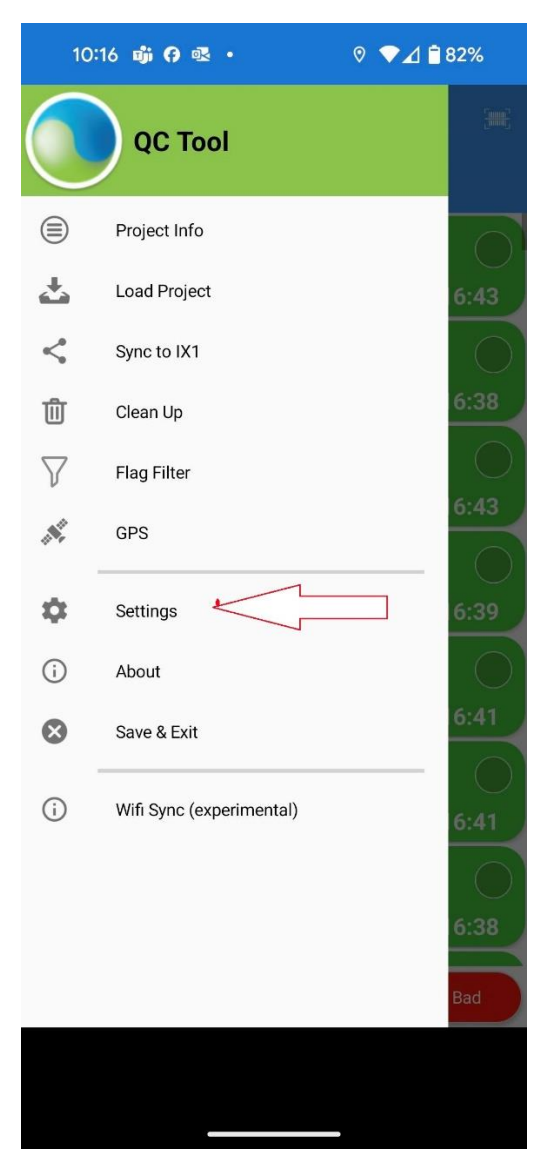

## -Tap on Settings

## -Enable "Multiple Sensors Option

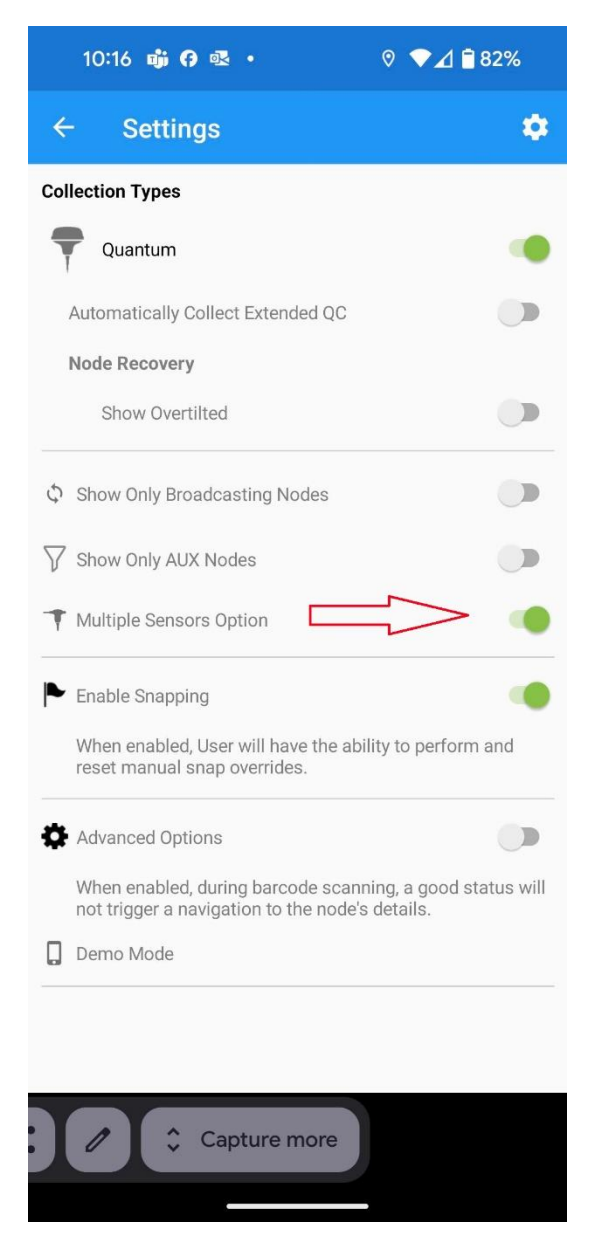

-When this option is enables a External Geophone Icon will appear on top Right corner

| 10:17 <b>靖 (?)</b> 🗟 •<br>순                   | 0 ▼⊿ 🕯 82%    |
|-----------------------------------------------|---------------|
| <b>Q00127927</b> (**)<br>No snapping 17:16:43 |               |
|                                               | ок            |
| 100%                                          | 99.0%         |
| Resistance Ω<br>1846<br>Noise μVRMS<br>647    | <b>T</b> Q OF |
| F/W: 4.00.21<br>Project: 11<br>Config: 28294  | ()<br>today   |
| Extended QC                                   |               |
|                                               |               |

-Tap which node you want to change to external geophone and tap on "External Geophone " icon.

-A password window will appear ( the password is your project ID number) for example the above Picture the Project ID is "11"

-Once node is re-configured to use external Geophone a small geophone icon will appear beside the node as below

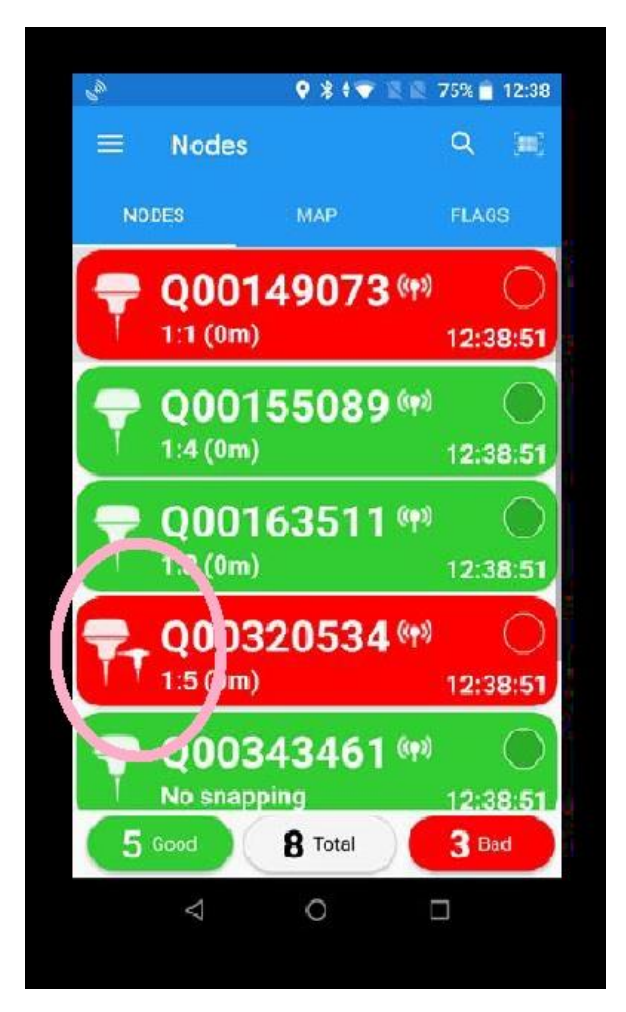